# Processeur Nucleus® 7

# Guide de jumelage (pour Android<sup>™</sup> P1285539 version 1.0)

Ce guide vous indique comment jumeler votre/vos processeur(s) **Cochlear™ Nucleus 7** à l'aide de l'**application Nucleus Smart** sur un smartphone **Android** compatible\* pour que vous puissiez utiliser l'application pour contrôler et surveiller votre/vos processeur(s). **REMARQUE** 

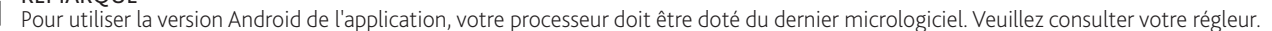

## Jumelage de votre/vos processeur(s)

#### 

- Si vous disposez d'autres processeurs déjà jumelés, vous devez tout d'abord les déconnecter. Consultez la page 2 pour les instructions de déconnexion.
- Interférences radio : lorsque vous tentez de jumeler ou de connecter votre processeur avec l'application, il est possible que certains appareils produisent des interférences (par ex., des fours micro-ondes, des routeurs sans fil ou des émetteurs audio TV). Si cela se produit, éloignez-vous de l'appareil concerné et réessayez.
- Activez le Bluetooth sur votre smartphone Android.
- 5 L'écran **Jumeler votre processeur** s'affiche. Préparez votre/vos processeur(s) et

2 Exécutez l'application Nucleus Smart.

- 3 Balayez à gauche ou à droite pour parcourir les écrans de bienvenue.
- 4 Créez votre compte Cochlear (ou connectez-vous si vous possédez déjà un compte).

7 Lorsque la fenêtre contextuelle

appuyez sur AUTORISER.

Autoriser l'application Nucleus Smart à accéder à la position de cet appareil ?

AUTO

Ne plus demande

Autoriser Nucleus Smart s'affiche,

\* 🕶 🖊 🗎 07:0

Préparez votre/vos processeur(s) et appuyez sur **Continuer**.

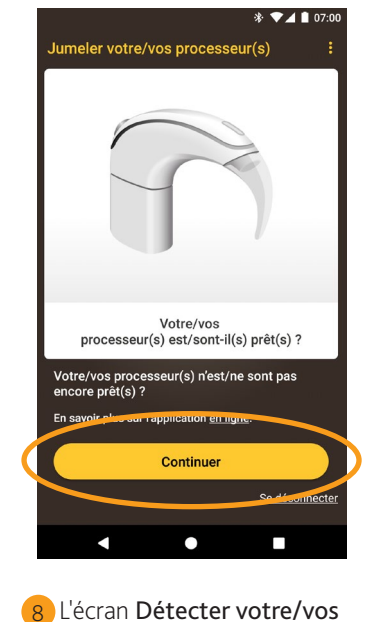

processeur(s) s'affiche.

Détecter processeur(s)

▼⊿ 🗎 07:0

6 Lorsque la fenêtre contextuelle Localisation s'affiche, appuyez sur OK.

CPI000

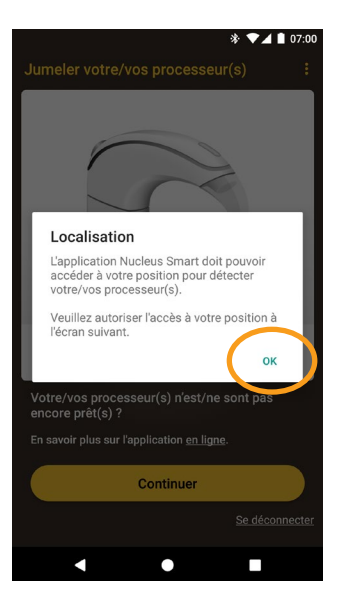

Désactivez puis Activez votre/vos processeur(s). Si vous disposez de deux processeurs, effectuez cette opération pour chacun d'eux, l'un après l'autre.

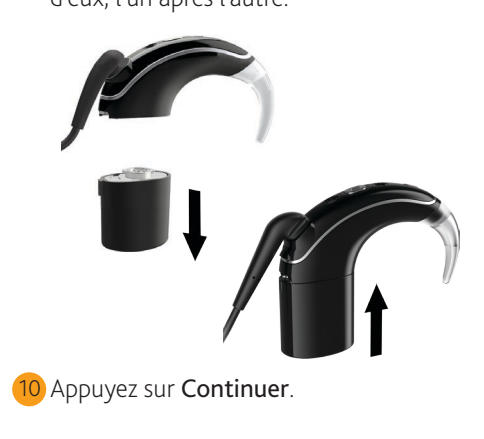

...LA SUITE À LA PAGE SUIVANTE...

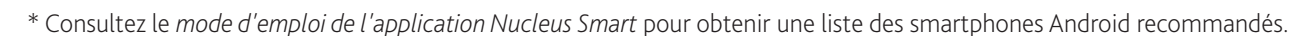

Désactivez puis réactivez tous vos processeurs

Continuer

1

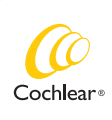

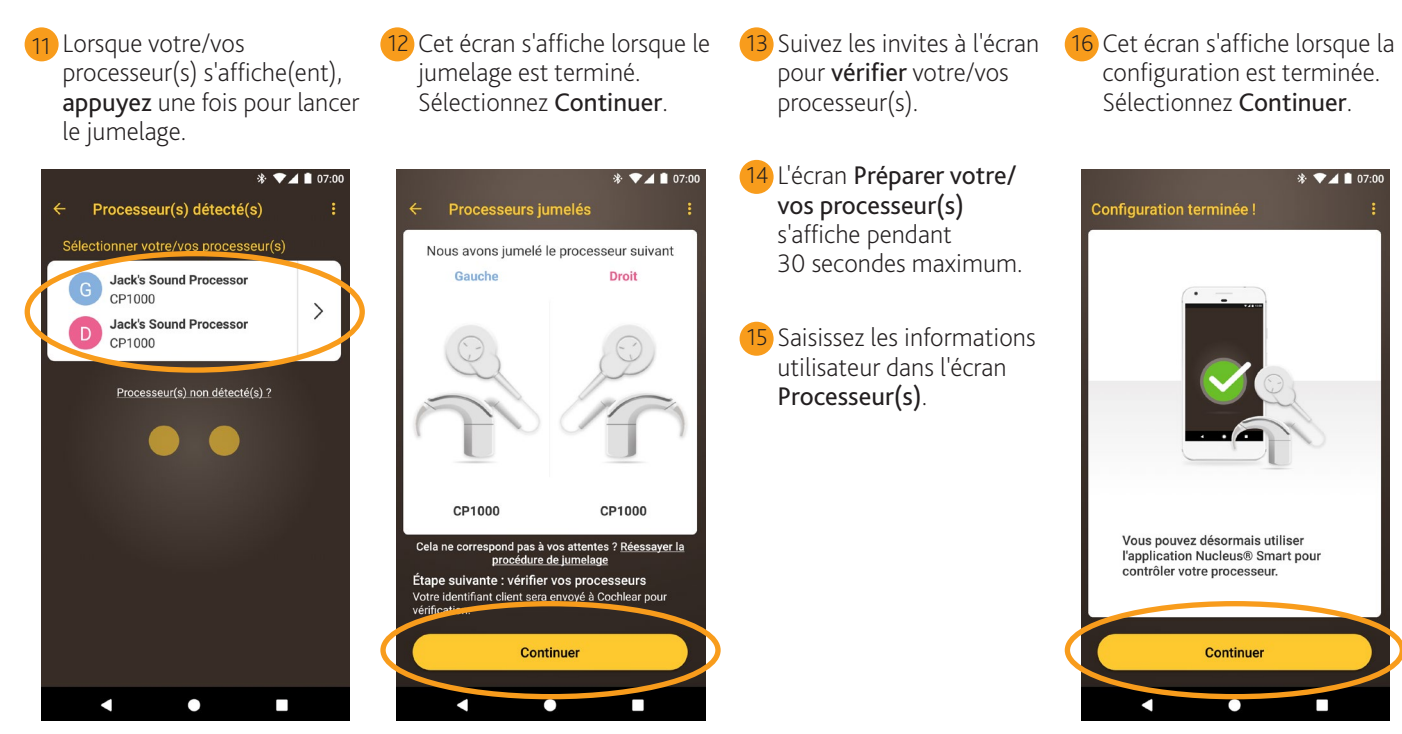

#### REMARQUE

Pour jumeler d'autres appareils compatibles, vous devez d'abord désactiver le Bluetooth sur les appareils déjà jumelés.

Vous pouvez maintenant utiliser l'**application Nucleus Smart** ! Pour plus de détails, consultez le *mode d'emploi de l'application Nucleus Smart*.

### Déconnexion de votre/vos processeur(s)

Si vous changez de processeur(s), par exemple si vous recevez un nouveau processeur suite à une réparation, vous devez :

- tout d'abord, déconnecter le ou les anciens processeurs,
- puis, jumeler le ou les nouveaux processeurs.

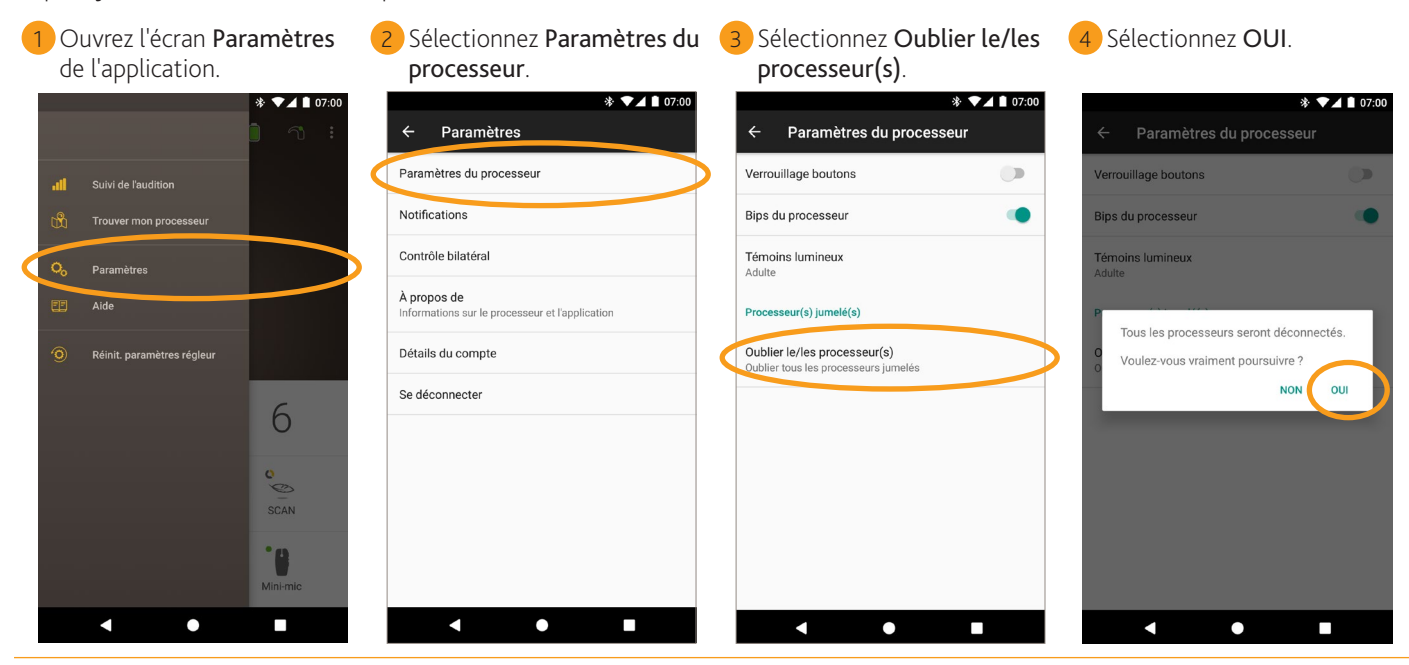

- Pour plus d'informations sur l'application, consultez le mode d'emploi de l'application Nucleus Smart.
- Pour plus d'informations sur le processeur, consultez le *mode d'emploi du processeur Nucleus 7.*
- Pour des conseils, des vidéos explicatives ou d'autres informations, consultez le site : www.cochlear.com/

Cochlear Ltd (ABN 96 002 618 073) 1 University Avenue, Macquarie University, NSW 2109, Australia Tel: +61 2 9428 6555 Fax: +61 2 9428 6352 Cochlear Ltd (ABN 96 002 618 073) 14 Mars Road, Lane Cove, NSW 2066, Australia Tel: +61 2 9428 6555

Fax: +61 2 9428 6352 ECREP Cochlear Deutschland CmbH & Co. KG Karl-Wiechert-Allee 76A, 30625 Hannover, Germany

Cochlear Americas 13059 E Peakview Avenue, Centennial, CO 80111, USA Tel: +1 303 790 9010 Fax: +1 303 792 9025 www.cochlear.com

Cochlear, Hear now. And always, Nucleus et le logo en forme d'ellipse sont des marques de commerce ou des marques déposées de Cochlear Limited. Android est une marque de commerce de Google Inc.

© Cochlear Limited 2018